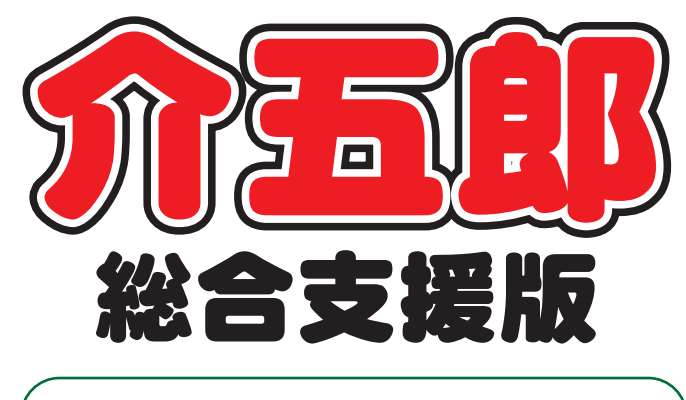

# 差分マニュアル

## Ver. 5. 7. 0. 0

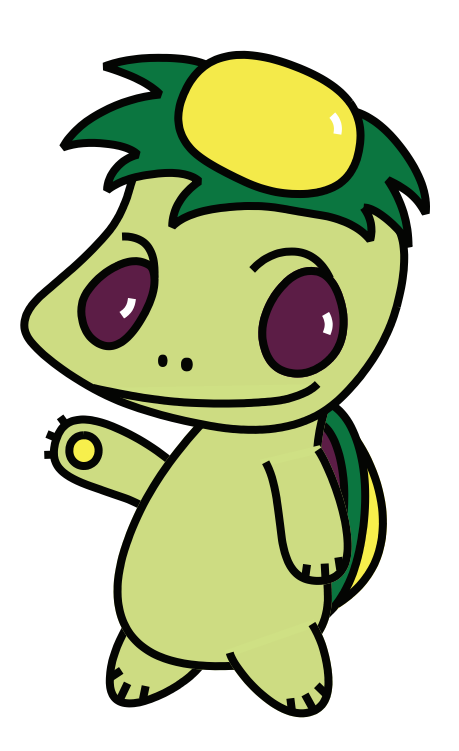

株式会社インフォ・テック

目次

| 1. | はじめに         | P. 2 |
|----|--------------|------|
| 2. | 時間チェック機能の追加  | Р. З |
| З. | 勤務実績一覧表の機能追加 | P. 9 |

### 1.はじめに

介五郎(総合支援版)「Ver.5.7.0」では、下記の機能変更を行いました。 今回の変更は、居宅介護に関する改善になります。

<居宅介護>

- ・時間帯重複や間隔2時間未満の正誤をチェックするための、時間チェック機能を追加しました。
- ・勤務実績一覧表への取得の際、移動支援単体で取得できるようにしました。

### 2.時間チェック機能の追加

居宅サービスで入力した提供時間が不正と思われる場合に警告して見直しをうながす時間チェック機能を追加しました。これにより、以下の形で予定や実績を入力すると、警告メッセージを表示します。

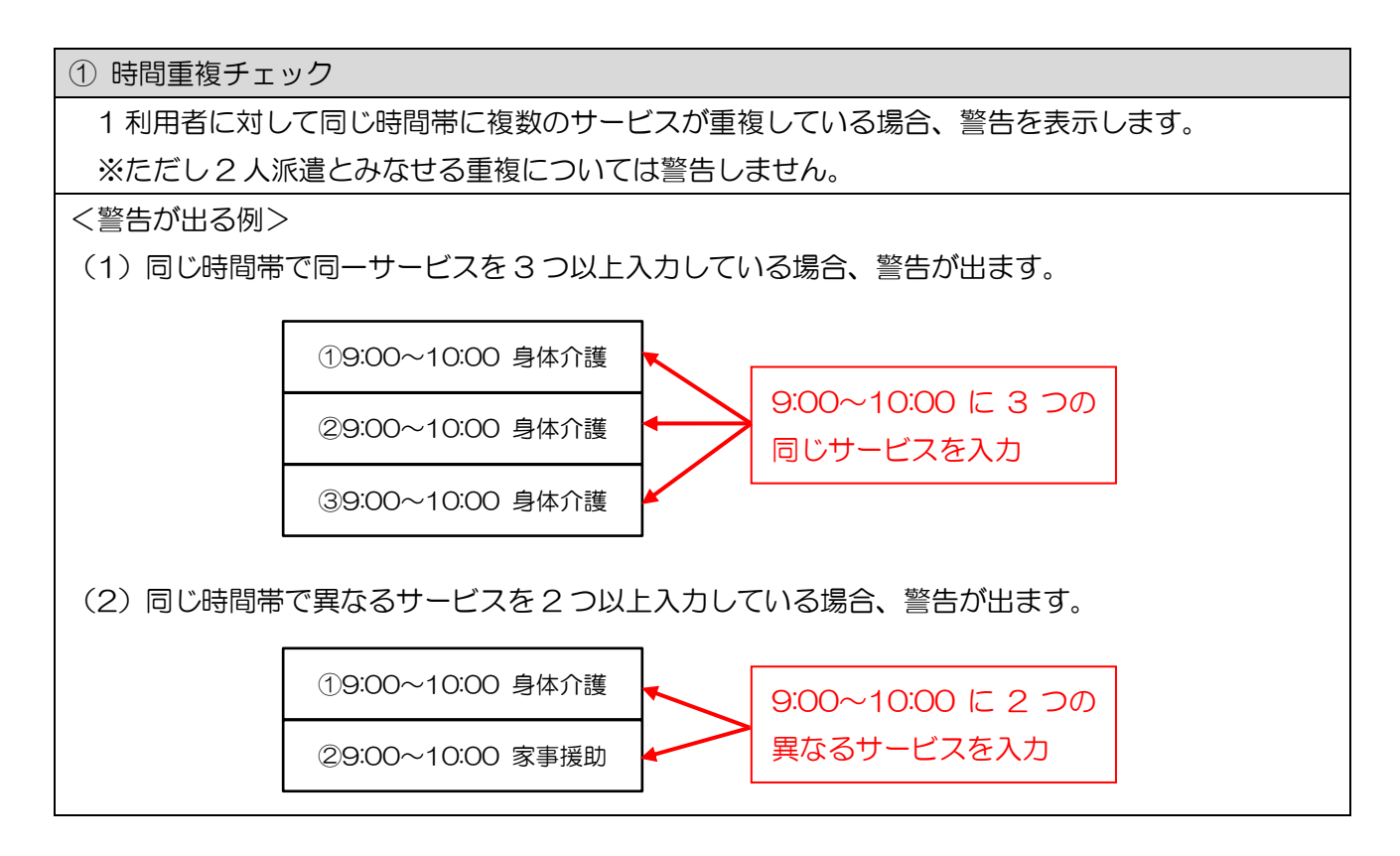

#### ② 2 時間未満チェック

同一サービスを2時間未満の間隔でつづけて入力しているにもかかわらず<u>「2時間未満(2未)」</u>の チェックが抜けていた場合に警告を表示します。

(※同一サービスを 2 時間未満の間隔で複数回提供した場合、前後のサービスを合算しなければなりません。介五郎では 2 未のチェックをオンにすることで合算を行っています)

(例)以下の流れでサービスを提供した場合、前後のサービスを合算するため「2時間未満(2未)」 のチェックを入れる必要があります。チェックが入っていない場合、警告を表示します。

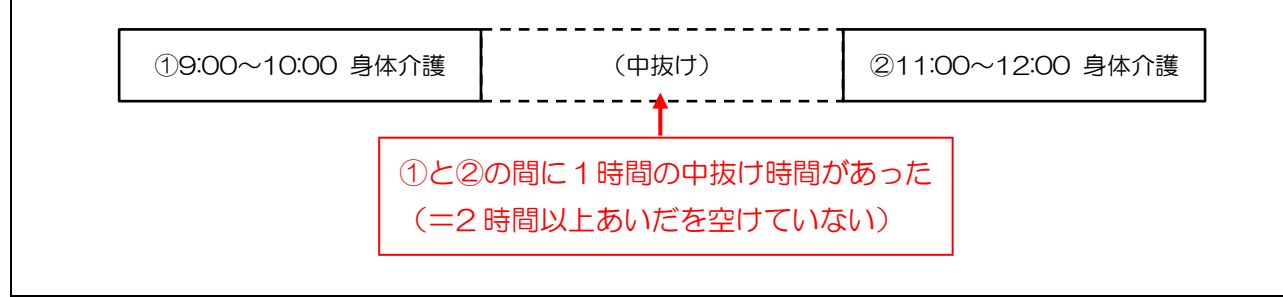

#### <記録票入力でのチェック>

記録票入力で時間重複チェックや2時間未満チェックにかかった場合、登録時にそれぞれ以下の警告 メッセージが表示されます。警告に表示された箇所をみなおして、誤った日付や時間帯を入力していた ら修正してください。

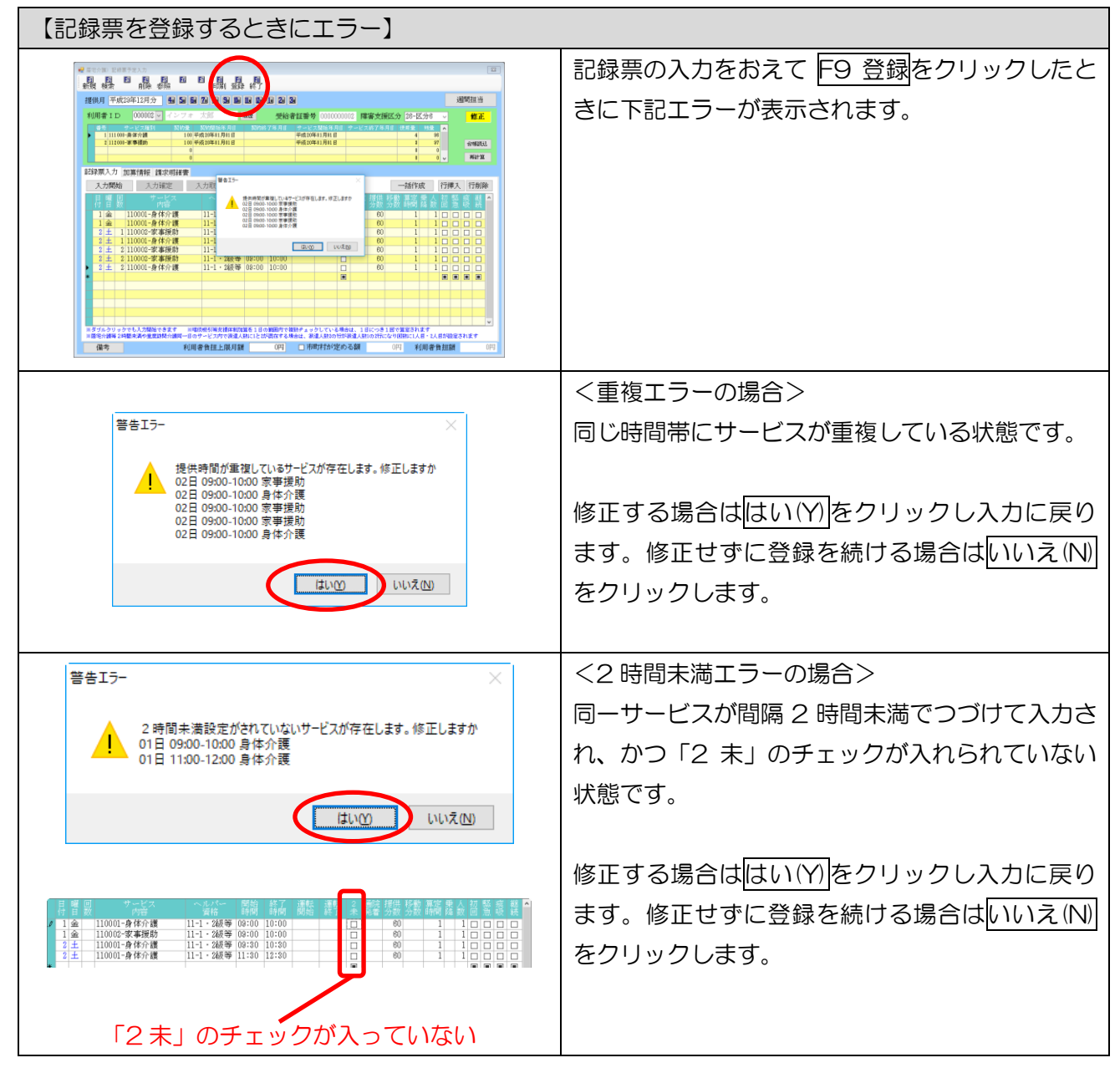

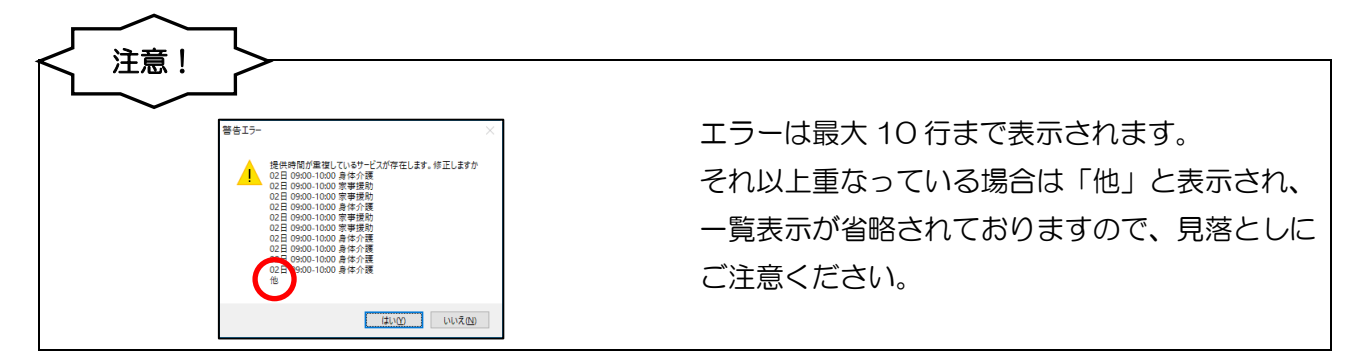

#### <提供票入力でのチェック>

記録票入力で時間重複チェックや2時間未満チェックにかかった場合、登録時にそれぞれ以下の警告 メッセージが表示されます。

![](_page_5_Figure_2.jpeg)

![](_page_6_Picture_0.jpeg)

#### <u><日報入力でのチェック></u>

日報入力では、時間チェックリストを印刷することにより時間の重複または間隔2時間未満でかつ「2時間未満」のチェックがオフのスケジュールが入れられていないか、確認できます。

時間チェックリストは以下の手順で印刷します。

![](_page_7_Picture_3.jpeg)

![](_page_8_Picture_0.jpeg)

⑤ 時間チェックリストの印刷プレビュー画面 が表示されます。

#### <時間チェックリスト>

| 平成29年12月分 時間チェックリスト |        |      |             |    |       |       |             |        |            |   |
|---------------------|--------|------|-------------|----|-------|-------|-------------|--------|------------|---|
| Ø                   | 利用者ID  | 利用   | <b></b> 有者名 | 日付 | 開始    | 終了    |             | サービス内容 | <br>チェック内容 |   |
| 支                   | 000002 | インフォ | 太郎          | 1日 | 09:00 | 10:00 | 11-0001 身体が | 介護     | 2時間未満      | L |
| $\square$           |        |      |             |    | 11:00 | 12:00 | 11-0001 身体が | 介護     | 2時間未満      | L |
| $\square$           |        |      |             | 2日 | 09:00 | 10:00 | 11-0002 家事打 | 援助     | 時間重複       | L |
| $\square$           |        |      |             |    | 09:00 | 10:00 | 11-0001 身体が | 介護     | 時間重複       | L |
| $\square$           |        |      |             |    | 09:00 | 10:00 | 11-0002 家事打 | 援助     | 時間重複       |   |
|                     |        |      |             |    |       |       |             |        |            | / |

### 3.勤務実績一覧表の改善

勤務実績一覧表で、日報から実績を取得するときの対象サービスについて、以下の改善を行いました。

①これまで初期値で居宅介護サービス分と移動支援分を合算して取得していましたが、初期値で移動支援をはずして取得するようにしました。

②新たに移動支援単体で取得できるようにしました。

![](_page_9_Figure_4.jpeg)

#### <取得時の初期値の変更>

日報から実績を取得するとき、これまで初期値で「取得するサービス」欄の居宅介護と移動支援の両 方にチェックが入っていましたが、移動支援のチェックをはずすこととしました。

逆に居宅介護と移動支援を合算する場合はこのチェックを入れておく必要があります。

| (旧)                                                                                                    | (新)                                                                                                    |
|----------------------------------------------------------------------------------------------------|----------------------------------------------------------------------------------------------------|
| 🔬 スケジュールデータからの取得 🛛 🗙                                                                                                    | 😼 スケジュールデータからの取得 🛛 🗙                                                                                                    |
| <ul> <li>※ 2752-85-99560取得</li> <li>※</li> <li>取得目付指定</li> <li>● 四初2011 (1)</li> <li>● 日方</li> <li>● 日方</li> <li>● 日</li> <li>● 日</li></ul> | 2 グソジェールデークからの取得       ×         取得目付指定       本目分         可認知症到後期回回       ~ 平成23年12月31日         第2       平成23年12月31日         第2       平成23年12月31日         第2       平成23年12月31日         第2       年度初         第4       東京         1       第4         第2       平成23年2月31日         第2       全代選択         1       本目分         1       中での20001         1       第5         1       市町村にご確認べたさい |
|                                                                                                    |                                                                                                    |
|                                                                                                    |                                                                                                    |

#### <移動支援単体で勤務実績を取得する手順>

これまで移動支援単体で実績取得できませんでしたが、以下の手順で取得可能となります。

![](_page_10_Figure_2.jpeg)

| ※ サージは登46720       ■     ■     ■     ■     ■     ■     ■     ■     ■     ■     ■     ●     ●       10     02-R\$     2-X     -     -     -     -     ●       01     02-R\$     02-R\$     -     -     -     -     ●       02     06-76%     76%     -     -     -     -     ●       10     02-R\$     76%     -     -     -     -     ●       10     02-R\$     76%     -     -     -     -     -       10     02-R\$     76%     76%     -     -     -     -       10     02-R\$     76%     76%     -     -     -     -       10     02-R\$     76%     76%     -     -     -     -       10     02-R\$     76%     76%     126%     126%     126%     126%       10     02-R\$     02-R\$     02-R\$     126%     126%     126%     126%       11     02-R\$     02-R\$     02-R\$     02-R\$     126%     126%     126%       11     02-R\$     02-R\$     02-R\$     02-R\$     02-R\$     126%       12     02-R\$                                                                                                    | ⑤ 「サービス種類名マスタ」画面で登録した内容<br>が表示されますので、F10終了をクリックし<br>ます。                                                     |
|----------------------------------------------------------------------------------------------------|----------------------------------------------------------------------------------------------------|
|                                                                                                    | ⑥ 「勤務実績一覧表」画面で「サービス種類名」<br>を「移動支援」を選択して F7 取得をクリック<br>します。                                                  |
| R 27/3-55-5568/8     Y     Sec 2012/01日 ~ Frid29412/01日 本日会 当月分     金件集限     金件集限     金件集限     金件集     金件集     金件     金件     金     金     金件     金件     金     金 | <ul> <li>⑦ 「スケジュールデータからの取得」画面で担当<br/>者を選択し、取得する欄と内容を指定して<br/>一一一一一一一一一一一一一一一一一一一一一一一一一一一一一一一一一一一一</li></ul> |
|                                                                                                    | ⑧ 移動支援のみの勤務実績一覧表が表示されます。                                                                                    |
|                                                                                                    | ※左記は、日報で居宅介護 60 分、移動支援で<br>60 分実績を入力し、サービス種類を移動支援<br>に絞って作成した例です。                                           |

![](_page_12_Picture_0.jpeg)

### 介五郎(総合支援版)差分マニュアル

発行:株式会社インフォ・テック <sup>〒537-0025</sup> 大阪府大阪市東成区中道3丁目15番16号 毎日東ビル2F (TEL) 06-6975-5655 (FAX) 06-6975-5656 http://www.info-tec.ne.jp/